| GENERALITAT<br>VALENCIANA<br>Conselleria d'Educació,<br>Investigació, Cultura i Esport | ADMISIÓN/MATRICULACIÓN | CEIP VIRGEN DEL ROSARIO<br>(SALINAS) 03638                  |
|----------------------------------------------------------------------------------------|------------------------|-------------------------------------------------------------|
|                                                                                        | CURSO 2020-2021        | 03008083<br>966957440<br>03008083@gva.es<br>Av. Villena, 2. |

## CALENDARIO DE MATRICULACIÓN 2021/2022

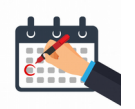

| ESTADO                                                                 | FECHAS                       |  |
|------------------------------------------------------------------------|------------------------------|--|
| PRESENTACIÓN DE<br>SOLICITUDES<br>(trámite telemático)                 | DEL 25 DE MAYO AL 2 DE JUNIO |  |
| LISTAS PROVISIONALES<br>(publicación telemático)                       | 16 DE JUNIO                  |  |
| <b>RECLAMACIONES</b><br>(trámite telemático)                           | DEL 16 AL 18 DE JUNIO        |  |
| LISTAS DEFINITIVAS<br>(trámite telemático)                             | 30 DE JUNIO                  |  |
| CONFIRMACIÓN DE<br>MATRÍCULA<br>(presencial a la dirección del Centro) | DEL 1 AL 6 DE JULIO          |  |

| GENERALITAT<br>VALENCIANA<br>Conselleria d'Educació,<br>Investigació, Cultura i Esport | ADMISIÓN/MATRICULACIÓN | CEIP VIRGEN DEL ROSARIO<br>(SALINAS) 03638                  |
|----------------------------------------------------------------------------------------|------------------------|-------------------------------------------------------------|
|                                                                                        | CURSO 2020-2021        | 03008083<br>966957440<br>03008083@gva.es<br>Av. Villena, 2. |

## ¿CÓMO REALIZO EL TRÁMITE TELEMÁTICO?

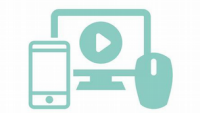

## INFORMACIÓN IMPORTANTE

- UNA SOLA SOLICITUD POR ALUMNO/A

- LA **PERSONA ENCARGADA DE REALIZAR LA TAREA** PUEDE SER: LA MADRE, EL PADRE O EL /LA TUTOR/A LEGAL.

EN EL CASO DE PADRES SEPARADOS LA REALIZA EL **PROGENITOR CON EL QUE** ESTÉ EMPADRONADO/A EL ALUMNO/A.

- PARA REALIZAR EL TRÁMITE SOLO NECESITAS DNI O NIE.

- SI UNA FAMILIA NO DISPONE DE MEDIOS ELECTRÓNICOS PODRÁ ACUDIR AL

CENTRO ESCOLAR, SOLICITANDO UN CITA AL TELÉFONO: 966957440

- REVISA CON FRECUENCIA TU CORREO ELECTRÓNICO, PUES SERÁ LA VÍA OFICIAL DE COMUNICACIÓN.

Desde el **Centro** queremos ayudaros en todo lo que este en nuestra mano, para ello:

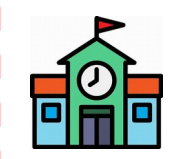

**1**. Llama al Centro Educativo. (966957440) Si no podemos atenderte en ese momento devolveremos la llamada, de no ser así no dudes en volver a intentar ponerte en contacto con nosotros.

**2.** Solicita tu cita previa para poder acudir al centro a solucionar las dudas.

**RECUERDA**, que no se puede acceder al Centro si no se dispone de esta cita.

| GENERALITAT<br>VALENCIANA<br>Conselleria d'Educació,<br>Investigació, Cultura i Esport | ADMISIÓN/MATRICULACIÓN | CEIP VIRGEN DEL ROSARIO<br>(SALINAS) 03638                  |
|----------------------------------------------------------------------------------------|------------------------|-------------------------------------------------------------|
|                                                                                        | CURSO 2020-2021        | 03008083<br>966957440<br>03008083@gva.es<br>Av. Villena, 2. |

| PASOS A SEGUIR PARA REALIZAR EL TRÁMITE |                                                                                                    |                       |  |
|-----------------------------------------|----------------------------------------------------------------------------------------------------|-----------------------|--|
| 1°                                      | Accede a la web: ACCESO WEB                                                                                                    |                       |  |
| 2°                                      | Obtén tu clave de admisión. <u>ACCESO AL TRÁMITE</u>                                                                                                    | Courter de administra |  |
| 3°                                      | <ul> <li>Accede al trámite de admisión. <u>ACCESO AL TRÁMITE</u></li> <li>No olvides cumplimentar todos los datos solicitados.</li> <li>Antes de finalizar el proceso revisa que todos los datos sean correctos.</li> <li>No olvides guardar o imprimir el justificante.</li> <li>Si tienes dudas durante el trámite entra en el siguiente enlace y accede al manual.<br/><u>ACCESO AL TRÁMITE</u></li> </ul> | Liza providence       |  |
| 4°                                      | Consulta los listados provisionales <u>ACCESO AL LISTADO</u>                                                                                                    | Lites providencies    |  |
| 5°                                      | Si detectas algún error en el listado realiza una <b>alegación</b> a través de la web. <u>ACCESO AL TRÁMITE</u>                                                                                                    | Alegaciones           |  |
| 6°                                      | Consulta los listados definitivos ACCESO AL LISTADO                                                                                                    | Statements            |  |
| 7°                                      | Finaliza el proceso de matriculación llevando al centro el <b>sobre de</b><br><b>matriculación</b> (puedes solicitar este en el centro o en la escuela<br>infantil) con toda la documentación que en este se indica.                                                                                                    |                       |  |